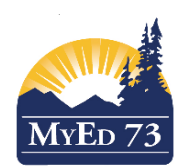

## SD73 KAMLOOPS/THOMPSON

March 7, 2016 Version 1.1

## ADDING PROGRAM OF STUDY - INDIVIDUAL ENTRY

This process will assign a Program of Study to an <u>individual</u> student record.

Students in <u>K-9</u> should have only the **2004 Graduation Program** assigned to their Program of Study, even if there is a Ministry Category assigned to the student.

Students in grades 10-12 will have either the **2004 Graduation Program** of study; or the other choice will be The **School Completion Certificate Program (SCCP).** If you are unsure about which Program of Study a student should be assigned, check with your LART or administrator.

## Please note: the Program of Study needs to be identified and in place by the time a student enters grade ten.

Start off by using the Filter  $\nabla$  "**No Program of Study**" to determine which students need to have their "Program of Study" field updated.

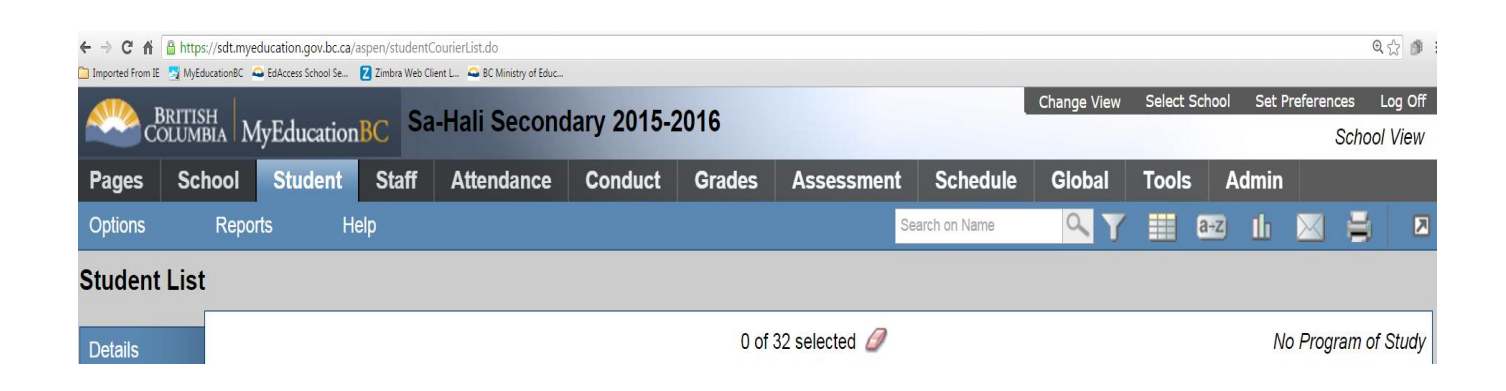

In this case the number of records without a Program of Study = 32.

<u>NAVIGATION PATH:</u> Student Top Tab>Choose your student>Transcript Side Tab>Program of Study Side Sub-Tab

| C A B https://sdt.myeducation.gov.bc.ca/aspen/contextList.do    Imported From IE MyEducation8C E Manager School Se Z Imbra Heb Client L B C Ministry of Educ |        |         |       |            |           |        |                  |               |             |            |        |          |                   |                                 |
|----------------------------------------------------------------------------------------------------|--------|---------|-------|------------|-----------|--------|------------------|---------------|-------------|------------|--------|----------|-------------------|---------------------------------|
| BRITISH MyEducationBC Sa-Hali Secondary 2015-2016                                                                                                    |        |         |       |            |           |        |                  |               | Change Vie  | ew Select  | School | Set Pref | ferences<br>Schoo | Log Off<br><mark>ol View</mark> |
| Pages                                                                                                    | School | Student | Staff | Attendance | Conduct   | Grades | Assessment       | Schedule      | Global      | Tool       | s /    | Admin    |                   |                                 |
| Options                                                                                                    | Repo   | rts H   | elp   |            |           |        |                  | Search on Nan | ne          | <u>م</u> 7 |        | a+z      | њ 🖶               |                                 |
| Student List :: 11 - 🚛 📩 🚺 🕨 🕨                                                                                                    |        |         |       |            |           |        |                  |               |             |            |        |          |                   |                                 |
| Details                                                                                                    |        |         |       |            |           | 0 of   | 0 selected 🥖     |               |             |            |        |          | All R             | ecords                          |
| Contacts                                                                                                    | Name   |         | Crea  | lit        | DiplomaTy | pe     |                  |               | Description |            |        |          |                   |                                 |
| Attendance                                                                                                    | 3      |         |       |            |           | No     | matching records |               |             |            |        |          |                   |                                 |
| Conduct                                                                                                    |        |         |       |            |           |        |                  |               |             |            |        |          |                   |                                 |
| Transcrip                                                                                                    | ot     |         |       |            |           |        |                  |               |             |            |        |          |                   |                                 |
| Credit<br>Summary                                                                                                    |        |         |       |            |           |        |                  |               |             |            |        |          |                   |                                 |
| Grade Po<br>Summary                                                                                                    | int    |         |       |            |           |        |                  |               |             |            |        |          |                   |                                 |
| Programs<br>Study<br>Details                                                                                                    | s of   |         |       |            |           |        |                  |               |             |            |        |          |                   |                                 |
| Graduation<br>Summary                                                                                                    | on     |         |       |            |           |        |                  |               |             |            |        |          |                   |                                 |

## Go to: Options>Add

- Choose the correct Graduation Program and be sure to check "Primary Program Study."
- Click on "Save."
- Student Program of Study will now be populated.

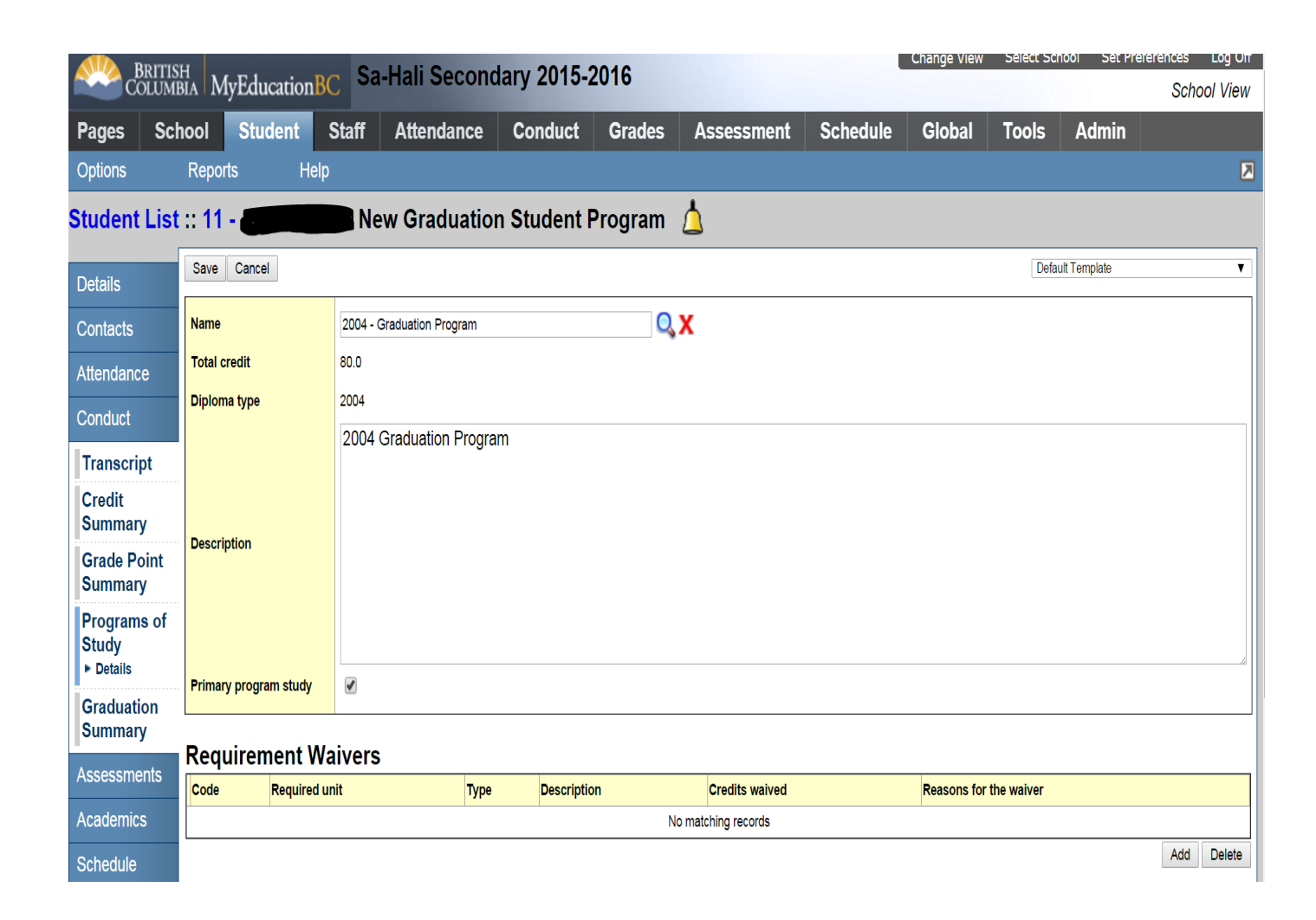

Once you save each student record, they will then disappear from the Program of Study Filter. Your goal is to have this list equal zero entries when you run the filter.